## **Referral Process through Workday**

1. Login to your Workday account. On the search bar, type "Find Jobs."

| Q | Find Jobs (         | × |
|---|---------------------|---|
|   | Find Jobs<br>Report |   |

2. **Click** on the **Find Jobs** report. Then, you can filter by typing the position, location, etc. by using the search box. (Example below is filtering by using "SFR.")

| GROUP               | Q Find Jobs                                                                                | ( |
|---------------------|--------------------------------------------------------------------------------------------|---|
| Find Jobs 🚥         |                                                                                            |   |
| Q SFR               |                                                                                            |   |
| > Saved Searches    |                                                                                            |   |
|                     |                                                                                            |   |
|                     |                                                                                            |   |
| Current Search      | ) 2 Results                                                                                |   |
| Current Search Save | 2 Results       Property Manager       JR100115   Posting Date: 01/26/2023   SFR Charlotte |   |

3. Click on the position that you want to refer someone to. Then, click "**Refer**."

| MENU | BALUGE<br>INVESTMENT<br>GROUP                                                                                                    | Q find jobs                                                                    |                    | $\otimes$              |  |  |  |
|------|----------------------------------------------------------------------------------------------------|--------------------------------------------------------------------------------|--------------------|------------------------|--|--|--|
|      | View Job Posting Details Property Manager                                                                                                    |                                                                                |                    |                        |  |  |  |
|      | Job Description                                                                                                    |                                                                                | Apply              | Refer Create Job Alert |  |  |  |
|      | You are included                                                                                                    |                                                                                | Share 👘 🔁 🛇 🚱      |                        |  |  |  |
|      | Bridge believes that our people are our most valuable asset. We are proud to embrace and                                                                                                    |                                                                                |                    |                        |  |  |  |
|      | building, maintaining, and celebrating a diverse, supportive, and inclusive environment that<br>communities, including our commitment to ESG at our properties and corporate locations,                                                                                                    | Job Details                                                                    |                    |                        |  |  |  |
|      | Make an impact                                                                                                    |                                                                                |                    |                        |  |  |  |
|      | The Property Manager will be responsible for all aspects of field-level property manageme                                                                                                    | involving managing occupancy, revenue, leas-<br>rforming the following duties. | Job Requisition ID | JR100115               |  |  |  |
|      | ing, renewals, delinquencies, maintenance, repairs, and the overall resident experience by p                                                                                                    |                                                                                | Location           | SFR Charlotte          |  |  |  |
|      | <ul> <li>Pull and review daily and weekly reports as assigned, including but not limited to evi<br/>upcoming move ins and move outs.</li> </ul>                                                                                                    | ctions, delinquencies, renewals, marketing,                                    | Posting Date       | 02/08/2023 - Today     |  |  |  |
|      | <ul> <li>Complete rent ready and move in inspections on vacant properties as needed to en-<br/>tion. Complete light cleaning and report any deficiencies to maintenance manager a<br/>total statement of the statement of the statement</li></ul> | e homes are in a move in ready condi-<br>field superintendents when needed.    | Job Family         | Single Family          |  |  |  |
|      |                                                                                                    |                                                                                |                    |                        |  |  |  |

4. You will be prompted to fill out information for your referral. Once you have completed the form, click submit. This should connect your profile to your referral, so you're paid the bonus if they're hired after their 90<sup>th</sup> day of employment. Refer A Candidate From Internal Career

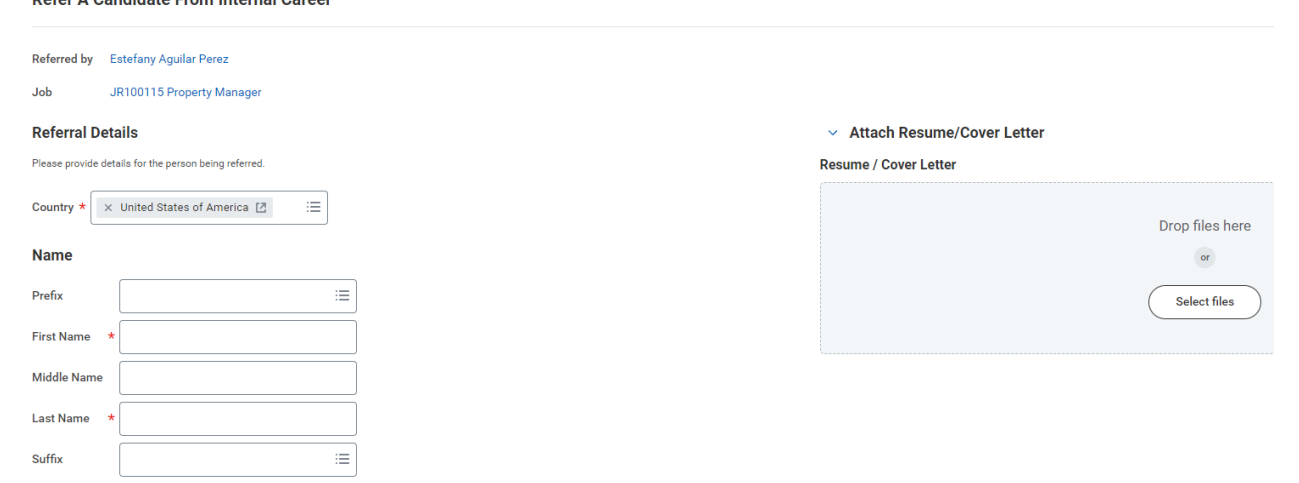